## Инструкция по работе в системе дистанционного обучения Moodle

Санкт-Петербург 2020 Вход в систему дистанционного обучения Moodle (Учебный центр **ФГУП** "ВНИИМ им. Д.И. Менделеева") осуществляется по ссылке http://moodle.vniim.ru. (Ссылка будет доступна с 17 сентября 2020)

Курс по программе профессиональной переподготовки «Специалист по метрологии» реализуется через Личные кабинеты слушателей.

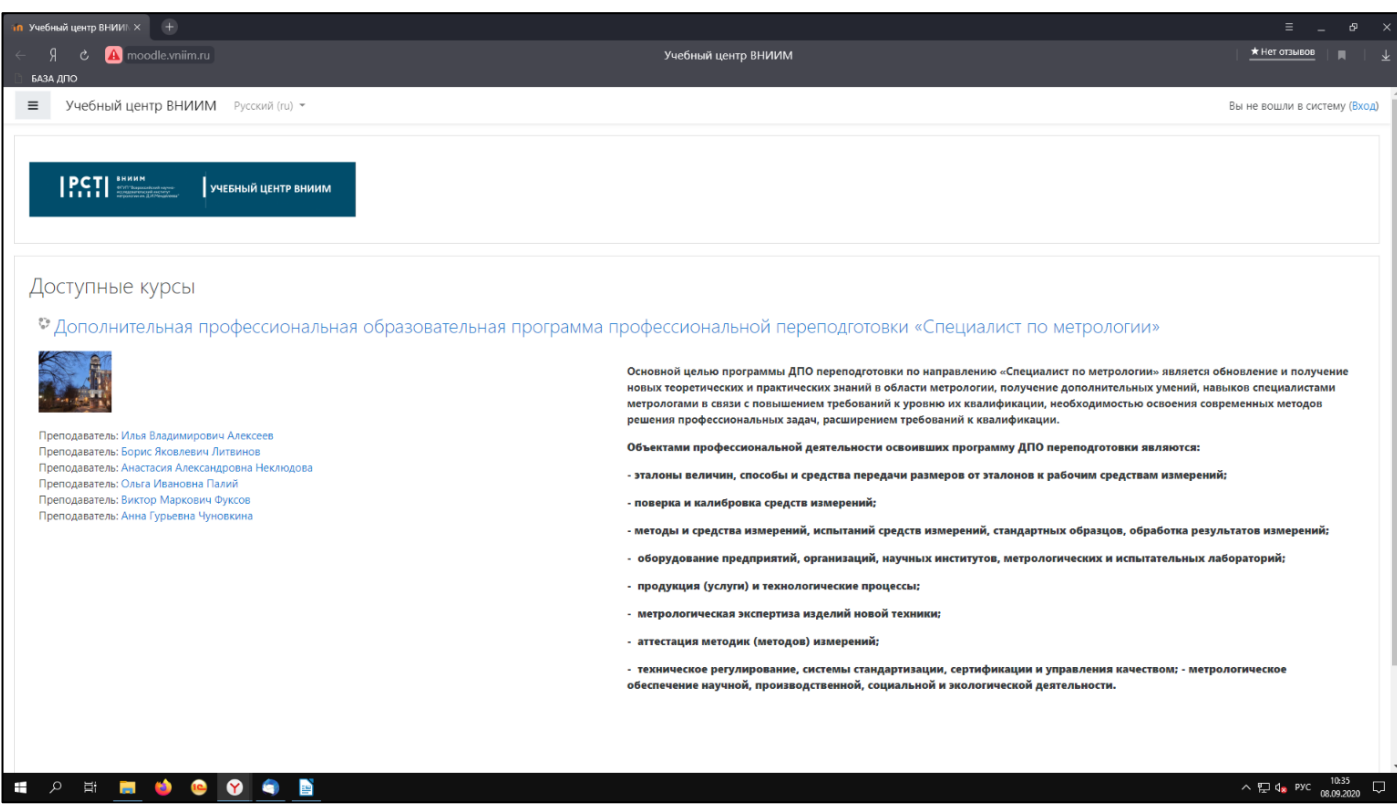

Рисунок 1.

1. Чтобы войти в Личный кабинет нажмите левой кнопкой мыши на слово «**Bxod**» в верхнем правом углу страницы (слово выделено голубым цветом). (*Рисунок 2*)

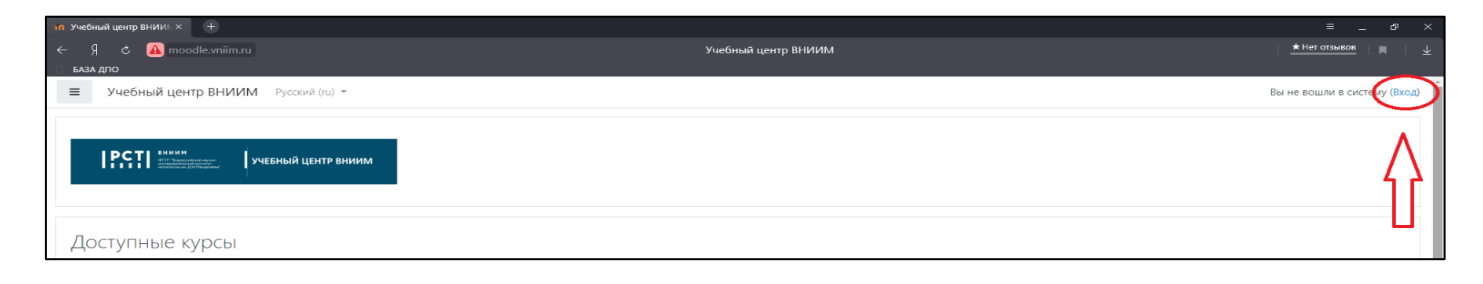

Рисунок 2

2. Введите Логин и Пароль, которые были отправлены на Вашу почту. (Рисунок 3)

| ий Учебный центр ВНИИ: × +            |                                                                                              |                                                                                                    | Ξ                    | đ   | ×                       |
|---------------------------------------|----------------------------------------------------------------------------------------------|----------------------------------------------------------------------------------------------------|----------------------|-----|-------------------------|
| ← Я С ⊕ moodle.vniim.ru<br>П БАЗА дло | Учебный це                                                                                   | нтр ВНИИМ: Вход на сайт                                                                                                    | <u>★ Нет отзывов</u> | R I | $\overline{\mathbf{T}}$ |
|                                       | РССТ ВНИИМ<br>Фланков на приста<br>ставите по ставите и ставите<br>правоти и д. И.Ченаровеза | УЧЕБНЫЙ ЦЕНТР ВНИИМ                                                                                                    |                      |     |                         |
|                                       | Логин<br>Пароль<br>Запомнить логин<br>Вход                                                   | Забыли логин или пароль?<br>В Вашем браузере должен быть разрешен прием<br>cookies<br>Некоторые курсы, возможно, открыты для гостей<br>Зайти гостем |                      |     |                         |
|                                       |                                                                                              |                                                                                                    |                      |     |                         |

Рисунок 3.

- 3. Поставьте галочку слева от пункта «Запомнить логин».
- 4. Нажмите на кнопку «Вход». (Рисунок 4).

|        | Учебный центр ВНИИМ: Вход на сайт |                                                                                                    |                                                          |  |  |
|--------|-----------------------------------|----------------------------------------------------------------------------------------------------|----------------------------------------------------------|--|--|
|        |                                   | ВНИИММ<br>ФГУЛ "Всероссийский научно-<br>исследовательский институт<br>метрологии им. Д.И.Менделеева" | УЧЕБНЫЙ ЦЕНТР ВНИИМ                                      |  |  |
| логин  | derankova                         |                                                                                                    | Забыли логин или пароль?                                 |  |  |
| ПАРОЛЬ | ••••                              |                                                                                                    | В Вашем браузере должен быть разрешен прием<br>cookies 🍞 |  |  |
| АЛОЧКА | 🗹 Запомнить логин                 |                                                                                                    | Некоторые курсы, возможно, открыты для гостей            |  |  |
|        | $\subset$                         | Вход                                                                                                  | Зайти гостем                                             |  |  |
|        |                                   | Pucy                                                                                                  | нок 4.                                                   |  |  |

## 5. На странице Личного кабинета нажмите кнопку «Текущие» или «Предстоящие».

6. Вам будет доступен курс по программе профессиональной переподготовки «Специалист по метрологии». (*Рисунок 5*).

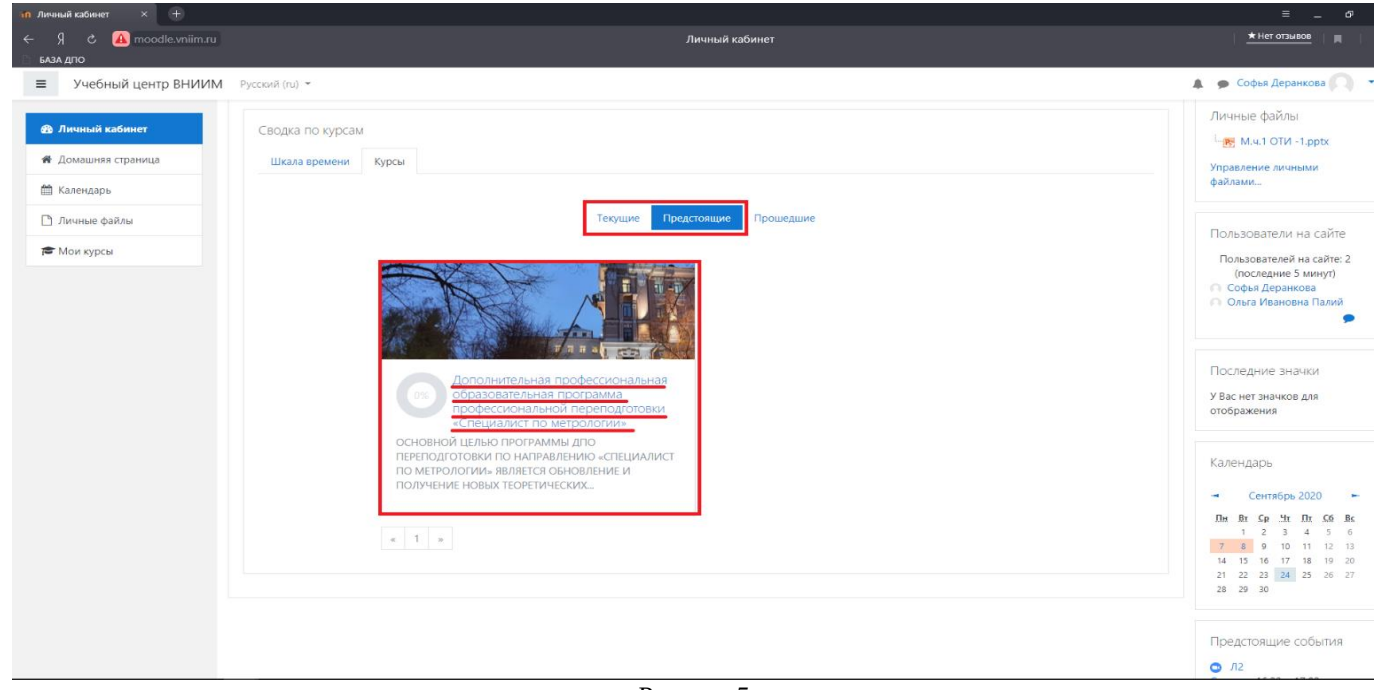

Рисунок 5

## 7. Для входа на страницу курса нажмите на его название.

| 🗅 🗋 🗘 Добро пожаловать   ВКон 📶             | Курс Дополнительная × +                                                                                                    |                                                |
|---------------------------------------------|----------------------------------------------------------------------------------------------------|------------------------------------------------|
| ← Я с 🛕 moodle.vniim.ru<br>П База дло       | Курс: Дополнительная профессиональная образовательная программа профессиональной переподготовки «Специалист по метрологии»                                                             | \star Нет отзывов 🔰 🥅 🗎 🛓                      |
| Учебный центр ВНИИМ                         | Русский (па) 🛪                                                                                                    | 🌲 🍺 Софья Деранкова 🦳 🔹                        |
| Специалист по<br>метрологии                 | Дополнительная профессиональная образовательная программа профессион                                                                                                    | альной                                         |
| 嶜 Участники                                 | переподготовки «Специалист по метрологии»                                                                                                    |                                                |
| 🗅 Общее                                     | Личный кабинет / Мои курсы / Специалист по метрологии                                                                                                    |                                                |
| Основная литература по программе            | Ваши достижения 🕢                                                                                                    | Пользователи на сайте                          |
| 🗅 Вспомогательные файлы                     | <b>Б</b> Объявления                                                                                                    | 1 пользователь на сайте<br>(последние 5 минут) |
| Модуль 1. Введение в<br>модуль 2000 година  |                                                                                                    | О Софья Деранкова                              |
| Модуль 2. Обеспечение<br>единства измерений | Основная литература по программе<br>Для чтения файлов с расширением <b>*.djvu</b> необходимо скачать и установить файл WinDjView.exe. Файл размещён в разделе "Вспомогательные файлы". |                                                |
| Модуль 3.<br>Законодательная и              | Для чтения файлов с расширением *.pdf необходимо скачать и установить файл readerdc_ru_ka_cra_install.exe. Файл размещён в разделе "Вспомогательные файлы".                            |                                                |
| прикладная метрология                       | Российская Метрологическая Энциклопедия. Второе издание. Под ред. академика РАН В.8. Окрепилова. Том 1.                                                                                |                                                |
| Модуль 4. Научно-<br>практическая работа    | Российская Метрологическая Энциклопедия. Второе издание. Под ред. академика РАН В.В. Окрепилова. Том 2                                                                                 |                                                |
|                                             | Истрология, стандартизация, сертификация и электроизмерительная техника                                                                                                    |                                                |
| 🚳 Личный кабинет                            | Основы метрологии. Современный курс                                                                                                    |                                                |
| 🐐 Домашняя страница                         | 🧧 Метрология. Шкалы, эталоны, практика                                                                                                    |                                                |
| 🏥 Календарь                                 |                                                                                                    |                                                |
| 🗅 Личные файлы                              | Вспомогательные файлы                                                                                                    |                                                |
| 🔁 Мои курсы                                 | WinDjView.exe                                                                                                    |                                                |
|                                             | Файл для чтения файлов с расширением <b>*.djvu</b>                                                                                                    |                                                |

## 8. Поздравляем, Вам доступны все ресурсы курса!